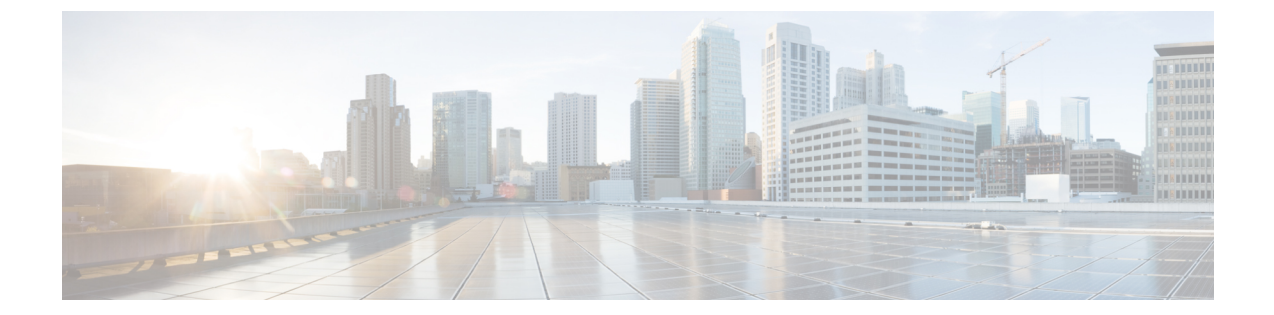

# セキュア シェル:ユーザー認証方式の設 定

セキュア シェル:ユーザー認証方式の設定機能によって、セキュア シェル (SSH) サーバー で使用可能なユーザー認証方式を設定できます。

- ・セキュアシェルの制約事項:ユーザー認証方式の設定(1ページ)
- ・セキュアシェルに関する情報:ユーザー認証方式の設定(1ページ)
- ・セキュアシェルの設定方法:ユーザー認証方式の設定方法(2ページ)
- セキュアシェルの設定例:ユーザー認証方式の設定(5ページ)
- ・セキュアシェルの追加情報:ユーザー認証方式の設定(6ページ)
- ・セキュアシェルの機能情報:ユーザー認証方式の設定(7ページ)

## セキュア シェルの制約事項:ユーザー認証方式の設定

セキュアシェル (SSH) サーバーとSSH クライアントは、データ暗号化ソフトウェア (DES) (56 ビット)および 3DES (168 ビット) イメージでのみサポートされます。

## セキュアシェルに関する情報:ユーザー認証方式の設定

### セキュア シェル ユーザー認証の概要

セキュアシェル (SSH) を使用することによって、SSHクライアントはシスコデバイス (Cisco IOS SSH サーバー) に対してセキュアで暗号化された接続を確立できます。SSH クライアント は SSH プロトコルを使用して、デバイス認証と暗号化を実行します。

SSH サーバーは、3 種類のユーザー認証方式をサポートし、これらの認証方式を事前に定義された次の順序で SSH クライアントに送信します。

• 公開キー認証方式

- キーボードインタラクティブ認証方式
- •パスワード認証方式

デフォルトでは、すべてのユーザー認証方式が有効になっています。無効な方式がSSH ユー ザー認証プロトコルでネゴシエートされないように特定のユーザー認証を無効にするには、no ip ssh server authenticate user {publickey | keyboard | pasword} コマンドを使用します。この機 能によって、SSHサーバーは、事前に定義された順序とは異なる順序で希望のユーザー認証方 式を指定できます。ip ssh server authenticate user {publickey | keyboard | pasword} コマンドを 使用すると、無効になっているユーザー認証方式を有効にできます。

RFC 4252(セキュア シェル(SSH)認証プロトコル)のとおり、公開キー認証方式は必須で す。この機能によって、SSH サーバーで RFC の動作をオーバーライドして、公開キー認証を 含む任意の SSH ユーザー認証方式を無効にすることができます。

たとえば、SSHサーバーでパスワード認証方式を希望する場合、SSHサーバーで公開キー認証 方式とキーボードインタラクティブ認証方式を無効にすることができます。

# セキュアシェルの設定方法:ユーザー認証方式の設定方 法

### SSH サーバーのユーザー認証の設定

このタスクを実行して、セキュアシェル(SSH)サーバーでのユーザー認証方式を設定します。

#### 手順の概要

- 1. enable
- 2. configure terminal
- **3**. no ip ssh server authenticate user {publickey | keyboard | pasword}
- 4. ip ssh server authenticate user {publickey | keyboard | pasword}
- 5. default ip ssh server authenticate user
- 6. end

#### 手順の詳細

|       | コマンドまたはアクション   | 目的                                         |
|-------|----------------|--------------------------------------------|
| ステップ1 | enable         | 特権 EXEC モードを有効にします。                        |
|       | 例:             | <ul> <li>・パスワードを入力します(要求された場合)。</li> </ul> |
|       | Device> enable |                                            |

|       | コマンドまたはアクション                                                                                                    | 目的                                                                                                    |
|-------|----------------------------------------------------------------------------------------------------|----------------------------------------------------------------------------------------------------|
| ステップ2 | configure terminal<br>例:                                                                                        | グローバル コンフィギュレーション モードを開始<br>します。                                                                                                    |
|       | Device# configure terminal                                                                                      |                                                                                                    |
| ステップ3 | no ip ssh server authenticate user {publickey   keyboard<br>  pasword}                                          | セキュアシェル (SSH) サーバーでユーザー認証方<br>式を無効にします。                                                                                                    |
|       | 例:<br>Device(config)# no ip ssh server authenticate user<br>publickey<br>%SSH:Publickey disabled.Overriding RFC | <ul> <li>(注) no ip ssh server authenticate user<br/>publickey コマンドを使用して公開キー<br/>認証を無効にすると、警告メッセージが<br/>表示されます。このコマンドは、公開<br/>キー認証が必須であることが明記されて<br/>いる RFC 4252 (セキュアシェル (SSH)<br/>認証プロトコル)の動作をオーバーライ<br/>ドします。</li> </ul> |
| ステップ4 | <pre>ip ssh server authenticate user {publickey   keyboard<br/>  pasword}<br/>何:</pre>                          | SSH サーバーで無効になっているユーザー認証方法<br>を有効にします。                                                                                                    |
|       | publickey                                                                                                    |                                                                                                    |
| ステップ5 | default ip ssh server authenticate user<br>例:<br>Device(config)# default ip ssh server authenticate             | すべてのユーザー認証方式が事前に定義された順序<br>で有効になっているデフォルトの動作に戻ります。                                                                                                    |
|       | user                                                                                                    |                                                                                                    |
| ステップ6 | end<br>例:                                                                                                    | グローバル コンフィギュレーション モードを終了<br>し、特権 EXEC モードに戻ります。                                                                                                    |
|       | Device(config)# end                                                                                             |                                                                                                    |

### トラブルシューティングのヒント

 no ip ssh server authenticate user publickey コマンドを使用して公開キーベースの認証方式 を無効にすると、公開キー認証が必須の RFC 4252(セキュア シェル (SSH) 認証プロト コル)の動作がオーバーライドされ、次の警告メッセージが表示されます。

%SSH:Publickey disabled.Overriding RFC

•3 つすべての認証方式が無効になっている場合、次の警告メッセージが表示されます。 %SSH:No auth method configured.Incoming connection will be dropped  ・3 つすべての認証方式が SSH サーバーで無効になっているときに SSH クライアントから SSH セッション要求を受信した場合、接続要求は SSH サーバーでドロップされ、次の形 式でシステム ログ メッセージが表示されます。

 $SSH-3-NO\_USERAUTH: No auth method configured for SSH Server. Incoming connection from <ip address> (tty = <ttynum>) dropped$ 

## SSH サーバーのユーザー認証の確認

#### 手順の概要

- 1. enable
- 2. show ip ssh

#### 手順の詳細

#### ステップ1 enable

特権 EXEC モードを有効にします。

・パスワードを入力します(要求された場合)。

#### 例:

Device> enable

#### ステップ2 show ip ssh

セキュアシェル (SSH)のバージョンおよび設定データを表示します。

#### 例:

次の show ip ssh コマンドの出力例では、3 つすべてのユーザー認証方式が SSH サーバーで有効になっていることを確認します。

Device# show ip ssh

Authentication methods:publickey,keyboard-interactive,password

次の show ip ssh コマンドの出力例では、3 つすべてのユーザー認証方式が SSH サーバーで無効になっていることを確認します。

Device# show ip ssh

Authentication methods:NONE

## セキュア シェルの設定例:ユーザー認証方式の設定

### 例:ユーザー認証方式の無効化

次の例では、公開キーベースの認証方式およびキーボードベースの認証方式を無効に し、パスワードベースの認証方式を使用して SSH クライアントが SSH サーバーに接 続できるようにする方法を示します。

```
Device> enable
Device# configure terminal
Device(config)# no ip ssh server authenticate user publickey
%SSH:Publickey disabled.Overriding RFC
Device(config)# no ip ssh server authenticate user keyboard
Device(config)# exit
```

## 例:ユーザー認証方式の有効化

次の例では、公開キーベースの認証方式およびキーボードベースの認証方式を有効に する方法を示します。

```
Device> enable
Device# configure terminal
Device(config)# ip ssh server authenticate user publickey
Device(config)# ip ssh server authenticate user keyboard
Device(config)# exit
```

## 例:デフォルトのユーザー認証方式の設定

次の例では、3つすべてのユーザー認証方式が事前に定義された順序で有効になって いるデフォルトの動作に戻す方法を示します。

Device> enable
Device# configure terminal
Device(config)# default ip ssh server authenticate user
Device(config)# exit

# セキュア シェルの追加情報:ユーザー認証方式の設定

#### 関連資料

| 関連項目           | マニュアル タイトル                                                                                                    |
|----------------|----------------------------------------------------------------------------------------------------|
| Cisco IOS コマンド | Cisco IOS Master Command List, All Releases                                                                                                    |
| セキュリティコマンド     | <ul> <li>『Cisco IOS Security Command Reference: Commands A to C』</li> <li>『Cisco IOS Security Command Reference: Commands D to L』</li> <li>『Cisco IOS Security Command Reference: Commands M to R』</li> <li>『Cisco IOS Security Command Reference: Commands S to Z』</li> </ul> |
| SSH の設定        | 『セキュア シェル コンフィギュレーション ガイド』                                                                                                    |

#### 標準および RFC

| 標<br>準/RFC  | タイトル                        |
|-------------|-----------------------------|
| RFC<br>4252 | 『セキュア シェル(SSH)認証プロトコル』      |
| RFC<br>4253 | 『セキュアシェル(SSH)トランスポート層プロトコル』 |

#### シスコのテクニカル サポート

|                                                                                                    | リンク                          |
|----------------------------------------------------------------------------------------------------|------------------------------|
| シスコのサポートWebサイトでは、シスコの製品やテクノロジー<br>に関するトラブルシューティングにお役立ていただけるように、<br>マニュアルやツールをはじめとする豊富なオンラインリソースを<br>提供しています。                                                                    | http://www.cisco.com/support |
| お使いの製品のセキュリティ情報や技術情報を入手するために、<br>Cisco Notification Service(Field Notice からアクセス)、Cisco<br>Technical Services Newsletter、Really Simple Syndication(RSS)<br>フィードなどの各種サービスに加入できます。 |                              |
| シスコのサポート Web サイトのツールにアクセスする際は、<br>Cisco.com のユーザ ID およびパスワードが必要です。                                                                                                    |                              |

## セキュア シェルの機能情報:ユーザー認証方式の設定

次の表に、このモジュールで説明した機能に関するリリース情報を示します。この表は、ソフ トウェア リリース トレインで各機能のサポートが導入されたときのソフトウェア リリースだ けを示しています。その機能は、特に断りがない限り、それ以降の一連のソフトウェアリリー スでもサポートされます。

プラットフォームのサポートおよびシスコソフトウェアイメージのサポートに関する情報を検 索するには、Cisco Feature Navigator を使用します。Cisco Feature Navigator にアクセスするに は、www.cisco.com/go/cfn に移動します。Cisco.com のアカウントは必要ありません。

| 表 <b>1</b> :セキュア | シェルの機能情報:ユーザー認証方式 | 代の設定 |
|------------------|-------------------|------|
| X:: = ( = )      |                   |      |

| 機能名                          | リリース                          | 機能情報                                                                                |
|------------------------------|-------------------------------|-------------------------------------------------------------------------------------|
| セキュア シェル:<br>ユーザー認証方式の<br>設定 | Cisco IOS XE<br>Release 3.10S | セキュアシェル:ユーザー認証方式の設定機能によって、セキュアシェル(SSH)サーバーで使用可能な<br>ユーザー認証方式を設定できます。                |
|                              |                               | 次のコマンドが導入されました: <b>ip ssh server</b><br>authenticate user。                          |
|                              |                               | この機能は、Cisco IOS XE Release3.10 で、Cisco ASR<br>1000 シリーズアグリゲーションサービスルータに導<br>入されました。 |

I

セキュア シェルの機能情報:ユーザー認証方式の設定

翻訳について

このドキュメントは、米国シスコ発行ドキュメントの参考和訳です。リンク情報につきましては 、日本語版掲載時点で、英語版にアップデートがあり、リンク先のページが移動/変更されている 場合がありますことをご了承ください。あくまでも参考和訳となりますので、正式な内容につい ては米国サイトのドキュメントを参照ください。